## meb.jnlp Hatası Ve Çözümü

- 1. DYS'yi açıp kullanıcı adı ve şifrenizi giriniz.
- 2. Girip yaparken meb.jnlp dosyasını masaüstüne farklı kaydedin.
- 3. Masaüstüne indirdiğimiz meb.jnlp dosyası üzerinde sağa tıklayıp birlikte aç deyip varsayılan program seç denilir.

| mebsj | Aç<br>MediaInfo<br>7-Zip<br>CRC SHA<br>☑ Edit with Notepad++<br>ﷺ Format Factory (F)<br>✓ Scan for viruses<br>✓ Check reputation in KSN                                 | •  |
|-------|----------------------------------------------------------------------------------------------------|----|
|       | Birlikte aç<br>Bununla paylaş<br>Arşive ekle<br>Arşive ekle "meb.rar"<br>Sıkıştır ve eposta gönder<br>Sıkıştır "meb.rar" ve eposta gönde<br>Önceki Sürümleri Geri Yükle | er |
| 7.C M | Gönder<br>Kes<br>Kopyala<br>Kısayol Oluştur<br>Sil<br>Yeniden Adlandır<br>Özellikler                                                                                    |    |

| Birlikte                                                                                             | e aç                                                 |                 | ×     |  |  |
|----------------------------------------------------------------------------------------------------|------------------------------------------------------|-----------------|-------|--|--|
| ി                                                                                                    | Bu dosyayı açmak için kullanacağınız programı seçin: |                 |       |  |  |
| $\mathbb{Z}$                                                                                         | Dosya: meb.jnlp                                      |                 |       |  |  |
| Öne                                                                                                  | erilen Programlar                                    |                 |       |  |  |
| 人                                                                                                    | Adobe Acrobat<br>Adobe Systems Incorporated          | her             | _     |  |  |
| Diğ                                                                                                  | jer Programlar                                       |                 | Œ     |  |  |
|                                                                                                    | Varsa Java (TM) Web<br>Launcher seçilir ve Ta        | Start<br>mam de | enir. |  |  |
| ✓         Bu tür dosyaları açmak için her zaman seçili programı kullan         Gözat                 |                                                      |                 |       |  |  |
| İstediğiniz program listede ya da bilgisayarda yoksa, <u>uyqun programı Web'de arayabilirsiniz</u> . |                                                      |                 |       |  |  |
|                                                                                                    |                                                      | Tamam           | İptal |  |  |

4. Java (TM) Web Start yoksa Gözat denilir.

| Birlikte aç                                                                                                    |                                                                                                    |                                                                                                    |                                                                                     |                                  |                                                |  |  |  |  |  |
|----------------------------------------------------------------------------------------------------|----------------------------------------------------------------------------------------------------|----------------------------------------------------------------------------------------------------|-------------------------------------------------------------------------------------|----------------------------------|------------------------------------------------|--|--|--|--|--|
| 🚱 💦 📕 🔹 Bilgisayar 👻 SYSTEM (C:) 👻 Program Dosyaları (x86) 👻 Java 👻 jre1.8.0_111 👻 bin                                                                                                    |                                                                                                    |                                                                                                    | 👻 🗛 Ara: bin                                                                        |                                  |                                                |  |  |  |  |  |
| Düzenle 🔻 Yeni klasör                                                                                                    |                                                                                                    |                                                                                                    |                                                                                     |                                  | := - 🔝 🔞                                       |  |  |  |  |  |
| Sik Kullanilanlar                                                                                                    | Ad ^                                                                                                    | Değiştirme tarihi                                                                                                    | Tür                                                                                 | Boyut                            | <u> </u>                                       |  |  |  |  |  |
| Kitapikkar<br>Kitapikkar<br>Kitapikar<br>Kitapikar<br>Kitapi | dient     dtplugin     dtplugin     plugin2     jabswitch.exe     jjava.exe     jjava.exe     jjavacpl.exe | 23.11.2016 11:36<br>23.11.2016 11:36<br>23.11.2016 11:36<br>23.11.2016 11:36<br>23.11.2016 11:36<br>23.11.2016 11:36<br>23.11.2016 11:36                    | Dosya klasörü<br>Dosya klasörü<br>Dosya klasörü<br>Uygulama<br>Uygulama<br>Uygulama | 31 KB<br>187 KB<br>69 KB         |                                                |  |  |  |  |  |
|                                                                                                    | java-rmi.exe                                                                                               | 23.11.2016 11:36<br>23.11.2016 11:36<br>23.11.2016 11:36                                                                                                    | Uygulama<br>Uygulama<br>Uygulama                                                    | 16 KB<br>188 KB<br>264 KB        |                                                |  |  |  |  |  |
|                                                                                                    | ■ ]js.exe<br>■ jp2launcher.exe                                                                             | 23.11.2016 11:36<br>23.11.2016 11:36                                                                                                    | Uygulama<br>Uygulama                                                                | 16 KB<br>82 KB                   |                                                |  |  |  |  |  |
| Ağ     NIGDE001     NIGDE003     NIGDE004     NIGDE006     NIGDE010     NIGDE010     NIGDE011     NIGDE011     NIGDE012     NIGDE015     NIGDE017     NIGDE018     VIGDE018     VIGDE                                                                                                    | <ul> <li>kvytool.exe</li> <li>kinit.exe</li> <li>klist.exe</li> <li>klist.exe</li> </ul>                   | 23.11.2016 11:36<br>23.11.2016 11:36<br>Dosya Açıklaması: Java(TM)<br>Şirket: Orade Corporation<br>Dosya şürümü: 80.1110.14<br>Oluşturma tarihi: 23.11.2016 | Uygulama<br>Uygulama<br>Platform SE binary<br>i 11:36                               | 16 KB<br>16 KB<br>16 KB<br>16 KB |                                                |  |  |  |  |  |
|                                                                                                    | orbd.exe     pack200.exe     policytool.exe     rmid.exe                                                   | воуцт: 15,5 кв<br>23.11.2016 11:36<br>23.11.2016 11:36<br>23.11.2016 11:36                                                                                  | Uygulama<br>Uygulama<br>Uygulama                                                    | 17 KB<br>16 KB<br>16 KB<br>16 KB |                                                |  |  |  |  |  |
|                                                                                                    | <ul> <li>rmiregistry.exe</li> <li>servertool.exe</li> </ul>                                                | 23.11.2016 11:36<br>23.11.2016 11:36                                                                                                    | Uygulama<br>Uygulama                                                                | 16 KB                            | -                                              |  |  |  |  |  |
| D <u>o</u> sy                                                                                                    | a Adı: javaws.exe                                                                                          |                                                                                                    |                                                                                     | Pro                              | gramlar (*.exe;*.pif;*.com;*.l ▼<br>Aç ▼ İptal |  |  |  |  |  |

- 5. Aç denilip Tamam denir.
- 6. Bu şekilde DYS'ye giriş yapılabilir.

Habib OCAK

Niğde Koordinatör Mebbis Yöneticisi

http://www.webdeogren.com